## 上海市财政科技投入信息管理平台

## 个人注册及申报流程

## 一、个人注册流程

1、网址: <u>http://czkj.sheic.org.cn/czkjtr/</u>。点击右侧"非法人机 构/个人用户注册"进入注册页面。 其中单位证件号码
填: 1210000042500615X0

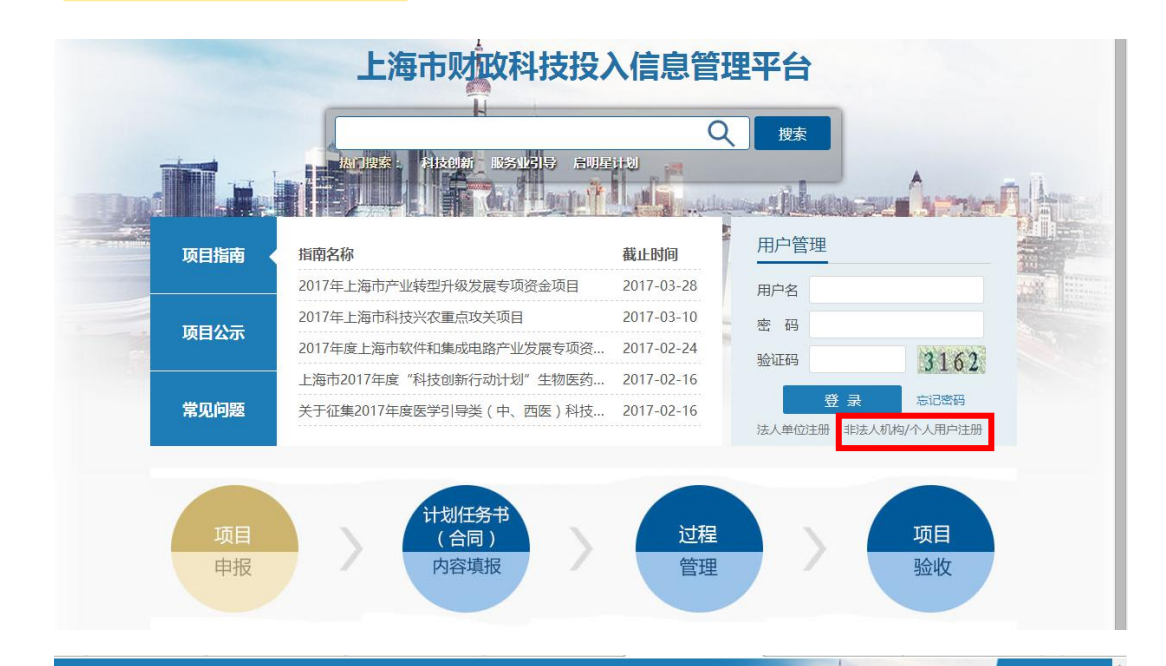

上海市财政科技投入信息管理平台

|           | 用户注册               |                                                               |
|-----------|--------------------|---------------------------------------------------------------|
| 用户名*      |                    | 只能填写数字字母或下划线,7<br>能填写中文                                       |
| 单位名称(全称)* |                    | 请填写单位完整名称                                                     |
| 用户所属部门*   |                    |                                                               |
| 单位证件号码*   | 1210000042500615X0 | 请填写正确的单位证件号码,<br>织机构代码格式为xxxxxxxxxxxxxxxxxxxxxxxxxxxxxxxxxxxx |
| 用户姓名*     |                    |                                                               |
| 用户证件类型*   |                    | •                                                             |
| 用户证件号*    |                    |                                                               |
| 手机号*      |                    | 务必正确填写,密码发送到该=<br>机上                                          |
| Email*    |                    | 务必正确填写,密码发送到该t<br>箱上                                          |
| 验证码       | 0.72               | 1                                                             |

- 注册
- 2、填写完信息后,点击"注册",用户名和密码会发至手机上。

## 二、申报流程

1、用新账号名和密码登录后,点击新项目申报。

| 0          | 上海市财政科技投入信息管理平台                                                         |  |  |  |  |  |  |  |  |  |  |
|------------|-------------------------------------------------------------------------|--|--|--|--|--|--|--|--|--|--|
| 首页 项目管理 账户 | 首页项目管理账户修改 惠阳修改 退出                                                      |  |  |  |  |  |  |  |  |  |  |
| 项目管理       | 新项目申报         查询           项目名称:                                        |  |  |  |  |  |  |  |  |  |  |
| 申报项目       |                                                                         |  |  |  |  |  |  |  |  |  |  |
| 计划任务书      | □ 如日名称 责任人 承担单业 所属安办 如日代心 甲板截正时间 操作 并0条记录,共0页 每页 20 条记录   トー页 下一页 到第 ▼页 |  |  |  |  |  |  |  |  |  |  |
| 项目变更       |                                                                         |  |  |  |  |  |  |  |  |  |  |
| 中期报告       |                                                                         |  |  |  |  |  |  |  |  |  |  |
| 项目验收       |                                                                         |  |  |  |  |  |  |  |  |  |  |
| 项目查询       |                                                                         |  |  |  |  |  |  |  |  |  |  |
|            |                                                                         |  |  |  |  |  |  |  |  |  |  |
|            |                                                                         |  |  |  |  |  |  |  |  |  |  |
|            |                                                                         |  |  |  |  |  |  |  |  |  |  |
|            |                                                                         |  |  |  |  |  |  |  |  |  |  |
|            |                                                                         |  |  |  |  |  |  |  |  |  |  |
|            |                                                                         |  |  |  |  |  |  |  |  |  |  |
|            |                                                                         |  |  |  |  |  |  |  |  |  |  |
|            |                                                                         |  |  |  |  |  |  |  |  |  |  |
|            |                                                                         |  |  |  |  |  |  |  |  |  |  |
|            |                                                                         |  |  |  |  |  |  |  |  |  |  |

2、选择需要申报的类目,点"申报"按钮

|      | 指南查 | 询    |  |
|------|-----|------|--|
| 指南名称 |     | 专题名称 |  |
| 主管部门 | T   | 截止时间 |  |

查询

重置

注: 1、 😑 申报尚未开始 🔍 申报中 😁 申报截止

| 序号 | 指南名称                                    | 专题名称                        | 主管部门         | 起始时间                   | 截止时间                   | 状态 | 申报项目<br>入口 |  |  |  |  |
|----|-----------------------------------------|-----------------------------|--------------|------------------------|------------------------|----|------------|--|--|--|--|
| 1  | 关于开展本市首版次软件产品专项申报的通知                    | 首版次软件产品专项                   | 市经济和信<br>息化委 | 2017-07-17<br>10:00:00 | 2019-05-30<br>16:00:00 | 0  | 申报         |  |  |  |  |
| 2  | 上海市2018年度青年科技启明星项目指南                    | 专题一:启明星计划(A类)               | 市科委          | 2017-10-30<br>09:00:00 | 2017-11-16<br>16:30:00 | •  | 申报         |  |  |  |  |
| 3  | 上海市2018年度青年科技启明星项目指南                    | 专题二:启明星计划(B类)               | 市科委          | 2017-10-30<br>09:00:00 | 2017-11-16<br>16:30:00 | 0  | 申报         |  |  |  |  |
| 4  | 上海市2018年度青年科技英才扬帆计划项目指南                 | 青年科技英才扬帆计划                  | 市科委          | 2017-10-30<br>09:00:00 | 2017-11-16<br>16:30:00 | •  | 申报         |  |  |  |  |
| 5  | 上海市2018年度"科技创新行动计划"优秀学术/技术蒂<br>头人项目指南   | 专题一、优秀学术带头人                 | 市科委          | 2017-10-12<br>09:00:00 | 2017-11-01<br>16:30:00 | θ  |            |  |  |  |  |
| 6  | 上海市2018年度"科技创新行动计划"优秀学术/技术带<br>头人项目指南   | 专题二、优秀技术带头人                 | 市科委          | 2017-10-12<br>09:00:00 | 2017-11-01<br>16:30:00 | 0  |            |  |  |  |  |
| 7  | 上海市2018年度"科技创新行动计划"优秀学术/技术带<br>头人项目指南   | 专题三、优秀技术带头人(高校科研<br>院所)     | 市科委          | 2017-10-12<br>09:00:00 | 2017-11-01<br>16:30:00 | 0  |            |  |  |  |  |
| 8  | 上海市2017年度"科技创新行动计划"生物医药领域产<br>学研医合作项目指南 | 专题5、儿童X线数字影像系统的临床<br>示范应用研究 | 市科委          | 2017-09-04<br>09:00:00 | 2017-09-21<br>16:30:00 | Θ  |            |  |  |  |  |
| 9  | 上海市2017年度"科技创新行动计划"农业领域项目指<br>南         | 专题1、种质创新与新品种育种技术            | 市科委          | 2017-09-04<br>09:00:00 | 2017-09-21<br>16:30:00 | 0  |            |  |  |  |  |
| 10 | 上海市2017年度"科技创新行动计划"农业领域项目指<br>南         | 专题2、植物工厂智能控制技术              | 市科委          | 2017-09-04<br>09:00:00 | 2017-09-21<br>16:30:00 | 0  |            |  |  |  |  |

共69条记录|共7页每页10 条记录|上一页|下一页 到第 1 ▼页